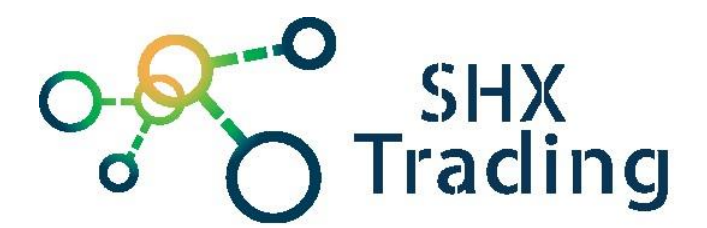

# **PC software Zetta**

Návod k obsluze

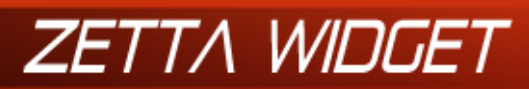

Version 1.12.0 http://www.zetta.com.hk Model Z15 Firmware Version 1.1.08

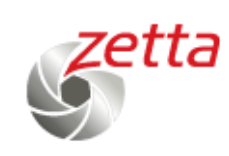

### Kontakt na dodavatele:

SHX Trading s.r.o.

Hrusická 2616/3, Praha 4, 141 00

Tel: 244 472 125

# 1. Podrobný návod - Windows

Odkazy pro stažení softwaru:

- PC verze <a href="http://www.zetta.com.hk/files/software/ZettaWidget\_Setup.exe">http://www.zetta.com.hk/files/software/ZettaWidget\_Setup.exe</a>
- Mac verze http://www.zetta.com.hk/files/software/Zetta\_Widget.dmg

### 1.1 Základní zprovoznění softwaru

- 1. Stáhněte si program a nainstalujte jej.
- 2. Propojte zařízení s PC a program zapněte.
- 3. Nyní je možné nastavit čas a uživatelský mód.

### 1.2 Nastavení času

| 🌀 Zetta Widget                                 |                                            | - 🗆 X                 |
|------------------------------------------------|--------------------------------------------|-----------------------|
| ZETT/<br>Version 1.12.0<br>http://www.zetta.co | Model Z15<br>pm.hk Firmware Version 1.1.08 | Setta                 |
|                                                | Oate Time Updated                          | Sync Date Time to DVR |
| Date Time                                      | PC Date Time                               |                       |
|                                                | Date                                       | Time                  |
| Settings                                       | 03 Dec, 2016                               | 10:20:03              |
| Ontion                                         | ◯ Custom Date Time                         |                       |
| option                                         | Date                                       | Time                  |
|                                                | 03 pro, 20 🗸                               | 15:43:15              |
| Folder                                         |                                            |                       |
|                                                | DVR Date Time SnapShot                     |                       |
|                                                | Date                                       | Time                  |
| Format                                         | 03 Dec, 2016                               | 16:23:51              |

- 1. Klikněte na "Sync Date Time to DVR".
- 2. Po úspěšném nastavení času se zobrazí "Date Time Updated".
- 3. Je možné nastavit i jiný čas pod položkou "Custom Date Time".

### 1.3 Aktivace detailnějšího nastavení

- V programu je standardně nastaven "Express" mód nastavení. Ten neumožňuje detailní nastavení jednotlivých parametrů. Proto nejdříve přejděte do podmenu "Option" a zde si nastavte "Custom Mode".
- 2. Nastavení uložte kliknutím na "Save Option".
- 3. Je možné také změnit jazyk, pokud by vám některý vyhovoval více než AJ.

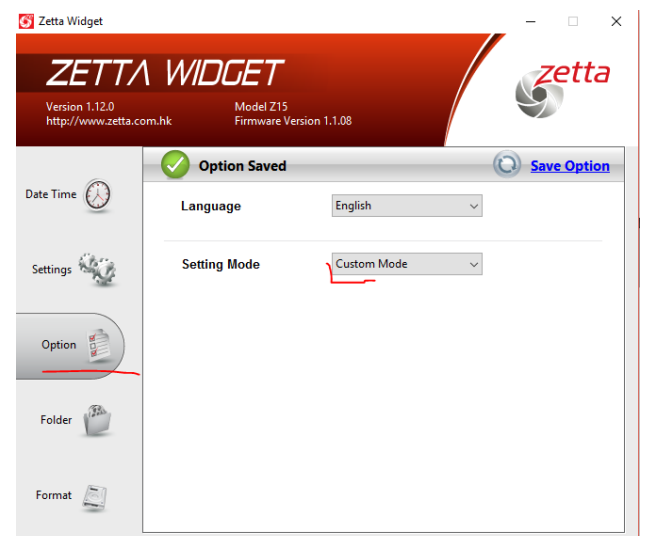

### 1.4 Detailní nastavení

- 1. Video Quality kvalita
- 2. Resolution rozlišení
- Frame rate počet snímků za sekundu
- Nastavení světelných podmínek (50/60Hz vevnitř / outdoor - venku)
- 5. Day/Night den/noc/auto
- Orientace obrazu obraz lze zrcadlově otočit, pokud je kamera umístěna naopak, než je běžné
- Timestamp zobrazení času na záznamech
- 8. Circular Recording nahrávání ve smyčce
- 9. Split File Time nastavení času, po kterém se nahrávky mají rozdělovat
- 10.Mic zapnutí/vypnutí mikrofonu tzn. audia v nahrávce
- 11.Zapnutí/Vypnutí LED diody
- 12. Voice-Trigger nastavení citlivosti/vypnutí spuštění záznamu na základě hlasu v okolí
- 13. Vibration-Trigger nastavení citlivosti/vypnutí spuštění záznamu na základě vibrací v okolí
- 14. Vibration Standby Mode možnost nastavení rychlosti "probuzení" při detekci vibrací lze nastavit "Rychle probuzení" nebo "Úsporu energie"
- 15.Motion-Trigger Sensitivity nastavení citlivosti/vypnutí spuštění záznamu na základě pohybu před kamerou
- 16.Auto On/Off možnost zapnout "Auto mód" - kamera může začít nahrávat při startu auta/zastavení auta/začít nahrávat při rozjetí a skončit při zastavení auta

 mimo to lze v tomto bodu nastavit časy, kdy by měla kamera nahrávat ("Scheduled Recording" - kliknutím na "Edit" nastavíte požadované časy

požadované časy označíte myší
po označení Vás program vyzve, abyste zvolil, zda má

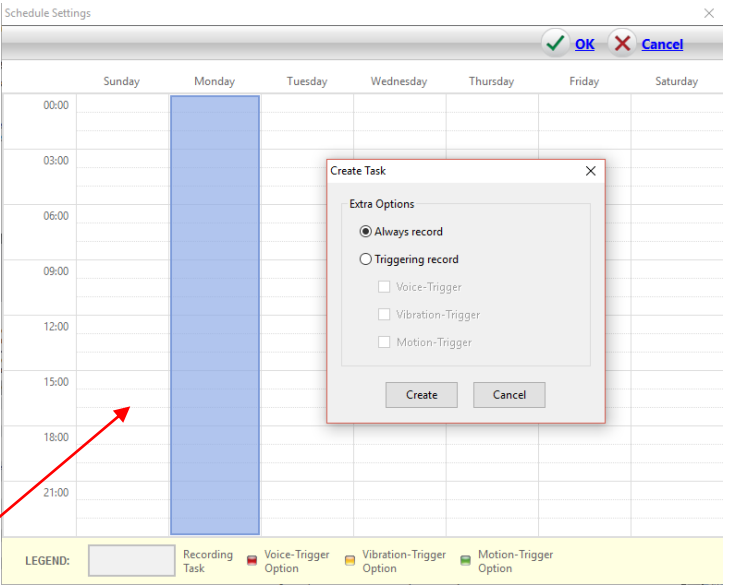

kamera v tento čas nahrávat celou dobu (Always record) nebo jen na základě některé z detekcí (hlas/vibrace/pohyb)

| <u> Z</u> etta Widget                          |                                |                                         | ×   |
|------------------------------------------------|--------------------------------|-----------------------------------------|-----|
| ZETT/<br>Version 1.12.0<br>http://www.zetta.co | 1 WIDGE<br>Mode<br>om.hk Firmv | T<br>el Z15<br>ware Version 1.1.08      | ta  |
|                                                | Settings N                     | Not Sync Settings to                    | DVR |
| Date Time                                      | Video Quality                  | ●High ○Medium ○Low                      | ^   |
| Settings                                       | ۲<br>Resolution                | ● 1280 x 720 ○ 640 x 360                |     |
| Option                                         | Frame Rate                     | ●High ○Low                              |     |
| Folder (B)                                     | Indoor Lighting<br>Condition   | ●50Hz ○60Hz ○Outdoor                    |     |
| Folder                                         | Day/Night Mode                 | e ●Day mode ○Night mode ○Auto switching |     |
| Format                                         | Orientation                    | ●Normal ○Up-side-down                   | ~   |

|       |        |                          |         |           |          | ▲ OK > | Cancel   |
|-------|--------|--------------------------|---------|-----------|----------|--------|----------|
|       | Sunday | Monday                   | Tuesday | Wednesday | Thursday | Friday | Saturday |
| 00:00 |        |                          |         |           |          |        |          |
| 03:00 |        |                          |         |           |          |        |          |
| 06:00 |        |                          |         |           |          |        |          |
|       |        |                          |         |           |          |        |          |
| 09:00 |        |                          |         |           |          |        |          |
| 12:00 |        |                          |         |           |          |        |          |
| 15:00 | 8      |                          |         |           |          |        |          |
|       |        | Edit Task<br>Delete Task |         |           |          |        |          |
| 18:00 |        |                          |         |           |          |        |          |
| 21:00 |        |                          |         |           |          |        |          |
|       |        |                          |         |           |          |        |          |

pravým kliknutím na vytvořené pravidlo v tabulce jej lze upravit (Edit) nebo smazat
 <u>Schedule Settings</u>
 <u>X</u> (Delete)

# Po dokončení všech těchto nastavení je nutné kliknout na "Sync Settings to DVR".

Vyšší mode MK96 (ZIR32) obsahuje díky širší výbavě navíc několik možností nastavení:

- 1. PIR-Trigger zapnutí/vypnutí PIR detekce pohybu
- 2. Ext-Trigger In Contact Type nastavení typu kontaktu na vstupu při připojování externího sensoru
- 3. Ext-Trigger Out Contact Type nastavení typu kontaktu na výstupu při připojování externího sensoru

### 1.5 Folder

- 1. Kliknutím na toto podmenu se otevře složka se záznamy.
- 2. Záznamy z kamery se nachází ve složce "ZETTA".
- 3. Nahrávky je možné přetáhnout do PC i smazat.

### <u>1.6 Format</u>

- 1. Touto volbou lze zformátovat paměť.
- 2. Smažete tak veškeré záznamy.

### 2. Návod pro Mac - Windows

### Zetta Configuration Tool (Widget for Mac OS X)

Tento program (pro Mac) slouží k nastavení parametrů kamery a času. Před instalací odinstalujte předchozí verzi. Stáhněte program do složky Aplikace a spusťte jej přes Launchpad. U operačního systému OS 10.8 nebo novější, prosím, zakažte bránu před instalací.

Zapněte kameru přepínačem power. Karty 64 / 128GB prosím zformátujte jako "MS-DOS FAT":

- 1. Použijte vyhledání "disk utility"
- 2. Vyberte disk s kartou microSD
- 3. Zvolte Erase
- 4. Zvolte "MS-DOS FAT"
- 5. Stiskněte " Erase " v pravém dolním rohu
- 6. Poté stiskněte "Erase" v novém vyskakovacím okně
- 7. Chvíli vyčkejte než je proces ukončen.

## 3. Závěrečná ustanovení

Ovládání přístroje se může v závislosti na jednotlivých sériích drobně lišit.

Přístroj používejte v souladu s platnými právními předpisy. Dodavatel nenese žádnou odpovědnost za použití přístroje v rozporu s těmito předpisy.

Pokud v návodu naleznete nějaké nepřesnosti, budeme rádi, pokud nás budete informovat.

Tento návod je majetkem společnosti SHX Trading s.r.o. Veškeré kopírování či jiné rozmnožování podléhá schválení touto společností.